# Konfigurieren der IPv4-Verwaltungsschnittstelle auf SG350XG- und SG550XG-Switches

# Ziel

Die Konfiguration der IPv4-Verwaltungsschnittstelle ist bei der Verwaltung von IP-Adressen für den Switch hilfreich. Die IP-Adresse kann auf einem Port, einer Link Aggregation Group (LAG), einem Virtual Local Area Network (VLAN), Out-of-Band (OOB) oder einer Loopback-Schnittstelle konfiguriert werden.

Um einen SG350XG- oder SG550XG-Switch über das webbasierte Dienstprogramm oder die Befehlszeilenschnittstelle (CLI) zu verwalten, muss die IPv4-IP-Adresse für das Gerätemanagement am OOB-Port des Switches definiert werden. Die IP-Adresse des Geräts kann manuell konfiguriert oder automatisch von einem DHCP-Server empfangen werden.

Dieser Artikel enthält Anweisungen zur manuellen Konfiguration der IPv4-Verwaltungsschnittstelle (OOB) auf dem Switch über das webbasierte Dienstprogramm.

Wenn Sie die in diesem Dokument enthaltenen Begriffe nicht kennen, sehen Sie sich <u>Cisco</u> <u>Business an: Glossar neuer Begriffe</u>.

**Hinweis:** Anweisungen zum Konfigurieren der IPv4-Verwaltungsschnittstelle auf dem Switch über die CLI finden Sie <u>hier</u>.

### Anwendbare Geräte | Softwareversion

- SG350X-Serie | 2.3.0.130 (aktueller Download)
- Serie Sx550X | 2.3.0.130 (aktueller Download)

## Konfigurieren der IPv4-Verwaltungsschnittstelle

Wichtig: Wenn sich der Switch im Stacking-Modus befindet und ein Standy-Switch vorhanden ist, wird empfohlen, die IP-Adresse als statische Adresse zu konfigurieren, um zu verhindern, dass die Verbindung zum Netzwerk während eines Stacking Active Switchover getrennt wird. Der Grund hierfür ist, dass der Standby-Switch bei Verwendung von DHCP die Kontrolle über den Stack übernimmt und möglicherweise eine andere IP-Adresse als die IP-Adresse erhält, die von der ursprünglichen aktiven Einheit im Stack empfangen wurde.

## Konfigurieren der IPv4-Adresse auf der OOB-Schnittstelle

Schritt 1: Melden Sie sich beim webbasierten Dienstprogramm des Switches an, und wählen Sie dann IP Configuration > IPv4 Management and Interfaces > IPv4 Interface (IP-Konfiguration > IPv4-Management und -Schnittstellen > IPv4-Schnittstelle).

**Hinweis:** Die verfügbaren Menüoptionen können je nach Gerätemodell variieren. In diesem Beispiel wird SG550XG-8F8T verwendet.

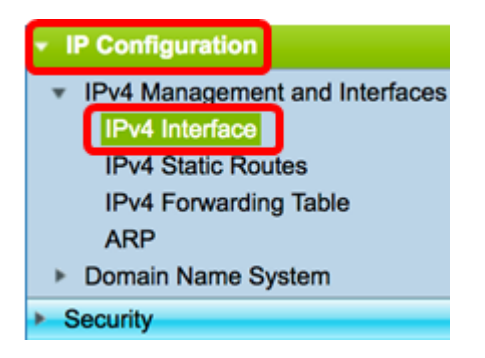

Die IPv4-Schnittstellentabelle auf der Seite "IPv4 Interface" (IPv4-Schnittstelle) enthält folgende Informationen:

- Schnittstelle Die Einheit oder Schnittstelle, für die die IP-Adresse definiert ist. Dies kann auch eine Loopback-Schnittstelle sein.
- IP Address Type (IP-Adresstyp) Folgende Optionen sind verfügbar:

- DHCP - Wird vom DHCP-Server (Dynamic Host Configuration Protocol) empfangen.

- Statisch - Manuell eingegeben. Statische Schnittstellen sind Nicht-DHCP-Schnittstellen, die vom Benutzer erstellt werden.

- Default (Standard) - Die Standardadresse, die standardmäßig auf dem Gerät vorhanden ist, bevor Konfigurationen vorgenommen wurden.

- IP-Adresse Konfigurierte IP-Adresse für die Schnittstelle.
- Maske konfigurierte IP-Adressmaske.
- Status (Status): Ergebnisse der IP-Adressendoppelungsprüfung.

- Tentativ - Es gibt kein Endergebnis für die IP-Adressendoppelungsprüfung.

- Gültig - Die IP-Adressenkollisionsprüfung wurde abgeschlossen, und es wurde keine IP-Adressenkollision festgestellt.

- Valid-Duplicate (Gültig-Dupliziert) - Die IP-Adressenduplizierungsprüfung wurde abgeschlossen und eine doppelte IP-Adresse wurde erkannt.

- Dupliziert - Eine doppelte IP-Adresse wurde für die Standard-IP-Adresse erkannt.

- Verzögert - Die Zuweisung der IP-Adresse wird um 60 Sekunden verzögert, wenn der DHCP-Client beim Start aktiviert ist, um Zeit zum Erkennen der DHCP-Adresse zu geben.

- Not Received (Nicht empfangen) - Nur für DHCP-Adressen relevant. Wenn ein DHCP-Client einen Erkennungsvorgang startet, weist er eine Dummy-IP-Adresse 0.0.0.0 zu, bevor die tatsächliche Adresse abgerufen wird. Diese Dummy-Adresse hat den Status Nicht empfangen.

**Hinweis:** In diesem Beispiel enthält die IPv4-Schnittstellentabelle einen Eintrag für die OOB-Schnittstelle mit der DHCP-zugewiesenen IP-Adresse 192.168.100.134 mit der Subnetzmaske 255.255.255.0.

| IPv4 Interface Table |           |                 |                 |               |        |
|----------------------|-----------|-----------------|-----------------|---------------|--------|
|                      | Interface | IP Address Type | IP Address      | Mask          | Status |
|                      | OOB       | DHCP            | 192.168.100.134 | 255.255.255.0 | Valid  |

Schritt 2: Klicken Sie auf Hinzufügen, um manuell eine statische IP-Adresse zuzuweisen.

| IPv4 Interface Table |           |                 |                 |               |        |
|----------------------|-----------|-----------------|-----------------|---------------|--------|
|                      | Interface | IP Address Type | IP Address      | Mask          | Status |
|                      | OOB       | DHCP            | 192.168.100.134 | 255.255.255.0 | Valid  |
|                      | Add       | Edit            | Delete          |               |        |

**Hinweis:** Mit der Schaltfläche Bearbeiten können Sie auf dem OOB-Port keine statische IP-Adresse manuell konfigurieren.

Schritt 3: Klicken Sie im Bereich Interface (Schnittstelle) auf Out of Band (Out of Band).

| Interface:    | Unit 1  Port XG1  LAG 1  VLAN 1  Loopback Out of Band                     |
|---------------|---------------------------------------------------------------------------|
| Schritt 4: ł  | Klicken Sie im Bereich IP-Adresstyp auf Statische IP-Adresse.             |
| IP Address Ty | ype: Oynamic IP Address<br>Static IP Address                              |
| Schritt 5: 0  | Geben Sie die IP-Adresse der OOB-Schnittstelle in das Feld IP-Adresse ein |
| IP Address:   | 192.168.100.2                                                             |

Hinweis: In diesem Beispiel wird 192.168.100.2 als neue IP-Adresse des OOB-Ports verwendet.

Schritt 6: Klicken Sie im Maskenbereich auf ein Optionsfeld, und geben Sie dann die entsprechende Subnetzmaske ein. Folgende Optionen stehen zur Verfügung:

- Netzwerkmaske IP-Maske für diese Adresse.
- Präfixlänge Länge des IPv4-Präfix.

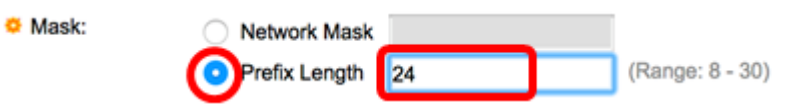

**Hinweis:** In diesem Beispiel wird die Präfixlänge ausgewählt, und 24 wird in das entsprechende Feld eingegeben, das ebenfalls der Netzwerkmaske 255.255.255.0 entspricht.

Schritt 7: Klicken Sie auf Übernehmen und anschließend auf Schließen.

| ③ 192.168.100.1        | 34/csf89ead40/                                              | ipaddr/system_ipcor | nf_ipinterface_a.htm | n            |                                 |
|------------------------|-------------------------------------------------------------|---------------------|----------------------|--------------|---------------------------------|
| Interface:             | O Unit 1 🗘 Pa                                               | ort XG1 🛊 🔿 LAG     | 1 \$ O VLAN          | 1 ¢ Coopback | <ul> <li>Out of Band</li> </ul> |
| IP Address Type:       | <ul> <li>Dynamic IP Ad</li> <li>Static IP Addres</li> </ul> | dress<br>ss         |                      |              |                                 |
| IP Address:            | 192.168.100.2                                               |                     |                      |              |                                 |
| Mask:                  | Network Mask                                                | 255.255.255.0       | [                    |              |                                 |
|                        | <ul> <li>Prefix Length</li> </ul>                           | 24                  | (Range: 8 - 30)      |              |                                 |
| Apply                  | ose                                                         |                     |                      |              |                                 |
| Waiting for 192.168.10 | 0.134                                                       |                     |                      |              |                                 |

Ihre Sitzung wird automatisch geschlossen, und die Verbindung zum Switch wird unterbrochen, da die neue Management-IP-Adresse auf den OOB-Port angewendet wird.

Sie sollten jetzt die IPv4-Management-Schnittstellenadressen auf Ihrem Switch erfolgreich konfiguriert haben.

#### Zugriff auf die IPv4-Verwaltungsschnittstelle

Schritt 1: Um auf das webbasierte Dienstprogramm der Schnittstelle zuzugreifen, geben Sie die IP-Adresse in Ihren Webbrowser ein. In diesem Beispiel wird 192.168.100.2 eingegeben.

| O Not Secure | 192.168.100.2/ | sf89ead40    | )/config/log_c | off_page.htm | 1            |
|--------------|----------------|--------------|----------------|--------------|--------------|
|              | witch          |              |                |              |              |
| cisco        | witch          | Application: | Switch Manag   | ement 🛊      |              |
|              |                | Usemame:     | cisco          |              |              |
|              |                | Password:    |                |              |              |
|              |                | Language:    | English 🛊      |              |              |
|              |                |              | Log In         | Secure Brow  | sing (HTTPS) |

Schritt 2: Melden Sie sich beim webbasierten Dienstprogramm des Switches an, und wählen Sie dann IP Configuration > IPv4 Management and Interfaces > IPv4 Interface (IP-Konfiguration > IPv4-Management und -Schnittstellen > IPv4-Schnittstelle).

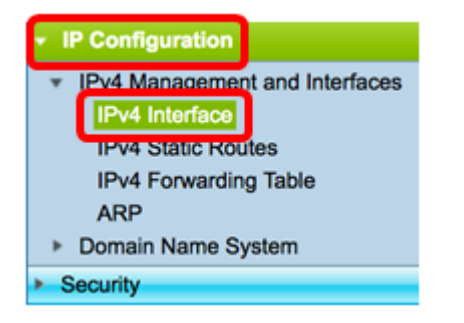

Die IPv4-Schnittstellentabelle sollte die aktualisierte IP-Adresse des OOB anzeigen und als IP-Adresstyp "Statisch" angeben.

Schritt 3: (Optional) Klicken Sie auf **Speichern**, um die Einstellungen in der Startkonfigurationsdatei zu speichern.

| Port 10G             | Stackable N     | cisco Lan     | <sup>guage:</sup> English<br>Switch |        |  |
|----------------------|-----------------|---------------|-------------------------------------|--------|--|
|                      |                 |               |                                     |        |  |
| IPv4 Routing:        |                 |               |                                     |        |  |
| Apply Cancel         |                 |               |                                     |        |  |
| IPv4 Interface Table |                 |               |                                     |        |  |
| Interface            | IP Address Type | IP Address    | Mask                                | Status |  |
| OOB                  | Static          | 192.168.100.2 | 255.255.255.0                       | Valid  |  |
| Add                  | Edit            | Delete        |                                     |        |  |

Schritt 4: (Optional) Um auf die CLI der konfigurierten Switch-Schnittstelle zuzugreifen, geben Sie die IP-Adresse in den Client ein, den Sie verwenden. In diesem Beispiel wird PuTTY verwendet.

**Hinweis:** Stellen Sie sicher, dass Ihr Computer über dasselbe VLAN mit der Switch-Schnittstelle verbunden ist. In diesem Beispiel wird 192.168.100.2 eingegeben.

| 🕵 PuTTY Configuration                                                                                                    | ? ×                                                                                                    |
|----------------------------------------------------------------------------------------------------|----------------------------------------------------------------------------------------------------|
| Putry Configuration         Category:         □ Session         □ Logging         □ Teminal         □ Keyboard         □ Features         □ Window         □ Appearance         □ Bell         □ Features         □ Window         □ Appearance         □ Behaviour         □ Translation         □ Selection         □ Colours         □ Data         □ Proxy         □ Telnet         □ SSH         □ Serial | ?       ×         Basic options for your PuTTY session         Specify the destination you want to connect to         Host Name (or IP address)       Port         192.168.100.2       22         Connection type:       Post         Raw       Telnet       Rlogin         Load, save or delete a stored session         Saved Sessions         Default Settings       Load         Saye       Delete         Close window on exit:       Only on clean exit |
| <u>A</u> bout <u>H</u> elp                                                                                                    | <u>O</u> pen <u>C</u> ancel                                                                                                    |

Auf die CLI des Switches sollte zugegriffen werden können.

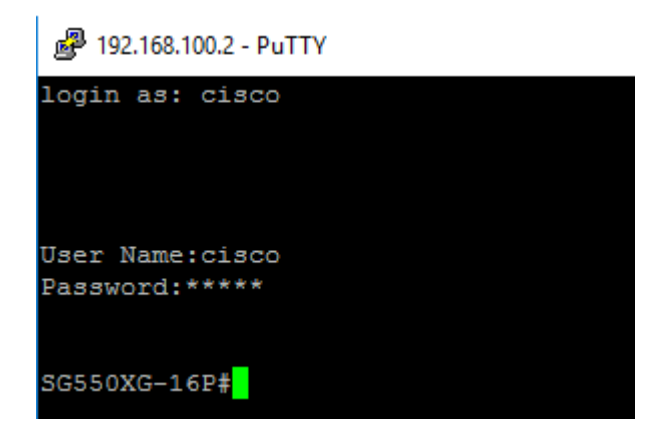

Sie sollten jetzt erfolgreich auf das webbasierte Dienstprogramm oder die CLI des Switches mithilfe der IPv4-Management-Schnittstellenadresse zugreifen können.

# Sehen Sie sich ein Video zu diesem Artikel an..

Klicken Sie hier, um weitere Tech Talks von Cisco anzuzeigen.